## ECR 単価変更マニュアル

## **MA/FS/AR-660シリーズ**

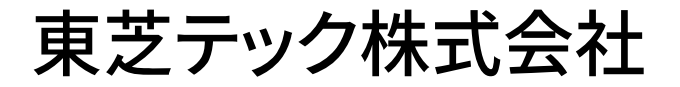

| お客様各位    | 設定変更の流れ・・・・・P1    |
|----------|-------------------|
| P L Uの単価 | ₲を変更する設定操作・・・・・P4 |

改訂履歴

|    | 版数           | 発行日        | 改 訂 内 容  |
|----|--------------|------------|----------|
| 初版 | (T04-660-01) | 2019年7月1日  | 初版発行     |
| 二版 | (T04-660-02) | 2019年7月15日 | ページ表記を統一 |

## お客様各位

平素は弊社商品をご愛顧いただき誠にありがとうございます。 このECR単価変更マニュアルはPLUに設定されている単価を変更する操作方法を記載しています。 尚、レジスターの『取扱説明書』にも本内容は記載されていますので併せてご参照下さい。

## 【 設定変更の流れ 】

3. 鍵位置<精算>で"精算"を行います。(累計精算も併せて行う事をご推奨します)
 2. 鍵位置<設定>で単価の設定変更を行います。

【設定操作時の注意事項】

●鍵位置く設定>では下記キーボード配列となりますのでご注意してください。

| 文字  | レシート<br>発行<br>/停止 | ?          | レシート<br>送り | 記録<br>送り    |           | 画面<br>戻る |  |   |   |
|-----|-------------------|------------|------------|-------------|-----------|----------|--|---|---|
| 倍文字 |                   |            | 5          | 1 文字<br>クリア | 1         |          |  |   |   |
| A⁄a | 一括<br>取消          | 7<br>15    | 8<br>ታABC  | 9<br>さDEF   | Ļ         |          |  |   |   |
| 履歷  | 取消                | 4<br>たGHI  | 5<br>なJKL  | 6<br>&±₩NO  | t         |          |  |   |   |
|     | ×                 | 1<br>まPQRS | 2<br>やIUV  | З<br>ら₩XYZ  | ↓変換       |          |  |   |   |
|     | ΡLU               | 0          | 00<br>わをん  | •<br>記号     | 選択/<br>確定 |          |  | 完 | 7 |

<MA-660-20の場合>

・鍵位置<設定>の設定操作時のキーボードは上記配列となります。

<MA-660-10の場合>

| 文字  | レシート<br>発行<br>/停止 | ?           | レシート<br>送り | 記録<br>送り    |     | 画面<br>戻る |  |   |   |
|-----|-------------------|-------------|------------|-------------|-----|----------|--|---|---|
| 倍文字 |                   | C           | C          | 1 文字<br>クリア | →   |          |  |   |   |
| A⁄a | 一括<br>取消          | 7<br>あ      | 8<br>かABC  | 9<br>さDEF   | ÷   | _        |  |   |   |
| 履歴  | 取消                | 4<br>たGHI   | 5<br>なJKL  | 6<br>≩t MNO | t   |          |  |   |   |
|     |                   | 1<br>F PQRS | 2<br>やIUV  | З<br>ら₩XYZ  | † 3 | を換       |  |   |   |
|     |                   | 0<br>* •    | 00<br>わをん  | ,<br>記号     | 選択> | /確定      |  | 完 | 了 |

・鍵位置<設定>の設定操作時のキーボードは上記配列となります。

<FS-660の場合>

| 7 | Ħ | サ | ġ        | ナ | л | 4 | ヤ | Ŧ  |          | 文字      | レシート<br>発行<br>/停止 | RF         | JF         | 画面<br>戻る | ?         |
|---|---|---|----------|---|---|---|---|----|----------|---------|-------------------|------------|------------|----------|-----------|
| イ | * | Ŷ | チ        | : | ۲ |   | 그 | IJ |          | 倍文<br>字 |                   |            |            | t        | 1文字<br>夘7 |
| ゥ | ク | ス | ッ        | ヌ | フ | Ц | E | r  |          | A/a     |                   | 2          | ←          | ↓変換      | <b>→</b>  |
| r | ケ | セ | テ        | ネ | ~ | ¥ | ÷ | ν  |          | 履歴      | 7<br>あ            | 8<br>Dyabc | 9<br>atDEF | 選択/      | / 確定      |
| オ | Ħ | צ | <b>۲</b> | ) | 朩 | ŧ | 土 | ц  |          | ×       | 4<br>た6H1         | 5<br>なJKL  | 6<br>Цанно |          |           |
| * | o | - | ש        | ק | Ŧ | 2 | Ħ | 0  | 一括<br>取消 | ртн     | 1<br>#P965        | 2<br>†*tuv | 3<br>57675 |          |           |
| 1 | 2 | 3 | 4        | 5 | 6 | 7 | 8 | 9  |          |         | .0                | 00<br>わをん  | •<br>記号    | 完        | 7         |

・鍵位置<設定>の設定操作時のキーボードは上記配列となります。

<AR-660-15の場合>

| 文字  | レシート<br>発行<br>/停止 | ?          | レ୬∽ト<br>送り   | 記録<br>送り    |           | 画面<br>戻る |  |
|-----|-------------------|------------|--------------|-------------|-----------|----------|--|
| 倍文字 |                   |            | C            | 1 文字<br>クリア | <b>→</b>  |          |  |
| A∕a | 一括<br>取消          | 7<br>क     | 8<br>ታ ABC   | 9<br>さDEF   | Ļ         |          |  |
| 履歴  | 取消                | 4<br>たGHI  | 5<br>なJKL    | 6<br>않 MNO  | t         |          |  |
|     |                   | 1<br>まPQRS | 2<br>や I U V | 3<br>⊳₩XYZ  | ↓変換       |          |  |
|     |                   | 0<br>* *   | 00<br>わをん    | 記号          | 選択/<br>確定 |          |  |

完了

・鍵位置<設定>の設定操作時のキーボードは上記配列となります。

<AR-660-5の場合>

| 文字  | レシート<br>発行<br>/停止 | ?                | レシート<br>送り | 記録<br>送り     | 画面<br>戻る |   |   |
|-----|-------------------|------------------|------------|--------------|----------|---|---|
| 倍文字 |                   |                  | 2          | 1 文字<br>クリア  | →        |   |   |
| A/a | 一括<br>取消          | 7<br>あ           | 8<br>ታABC  | 9<br>さDEF    |          |   |   |
| 履歷  | 取消                | 4<br>たGHI        | 5<br>なJKL  | 6<br>ଜ୍ଞାଣା0 | t        |   |   |
|     |                   | 1<br>F PQRS      | 2<br>やIUV  | З<br>Бүүхүх  | ↓変換      |   |   |
|     |                   | , <mark>0</mark> | 00<br>わをん  | 記号           | 選択/確定    | 完 | 7 |

・鍵位置<設定>の設定操作時のキーボードは上記配列となります。

| 4/4 | 4 | / | 4 |
|-----|---|---|---|
|-----|---|---|---|

| MA/FS-660シリーズ、AR-660シリーズ                                                                                                    |
|----------------------------------------------------------------------------------------------------|
| 該当機種 MA-660、FS-660、AR-660                                                                                                    |
|                                                                                                    |
| PLUの単価を変更する設定操作                                                                                                    |
| <使用する鍵>MAキー、<鍵の位置>設定                                                                                                    |
| <精算>後ならば下記設定は行えますが,確認の意味で鍵位置<設定>で 9 小計 の                                                                                                    |
| 操作をしてから設定変更を行ってください。                                                                                                    |
|                                                                                                    |
| │ <u>PLUの単価を変更します。</u>                                                                                                    |
| 【設定操作】 鍵位置<設定>                                                                                                    |
| ①設定メインメニューから、「1 設定業務」→「3 部門/PLU」→「2 PLU(商品番号)名前」→                                                                                                    |
| 「2 単価の設定」の順に選択し、 選択/確定 キーを押します。                                                                                                    |
| ② ↑ ↓ キーで PLU 名称を選択(または設定するコードを入力し PLU キーを入力)し、単価(0~999999)                                                                                                    |
| を入力します。入力後、【選択/確定】キーを押します。                                                                                                    |
| ③連続して違う PLU の単価の変更を行う場合は②から繰り返してください。                                                                                                    |
| 設定を終了する場合、完了キーを押してください。                                                                                                    |
| 注意                                                                                                    |
| ・単価として"0"を入力することもできます。                                                                                                    |
| ・PLU コードが設定されていないとエラーとなります。                                                                                                    |
| ・単価を入力せずに 選択/確定 キーを押すとオープン単価となります。                                                                                                    |
| ・PLUの税区分は従属する部門の税区分に従います。                                                                                                    |
| 従属する部門が外税なら税抜き価格を、内税なら税込価格を設定してください。                                                                                                    |
|                                                                                                    |
|                                                                                                    |
| <ul> <li>・単価として"0"を入力することもできます。</li> <li>・PLUコードが設定されていないとエラーとなります。</li> <li>・単価を入力せずに 選択/確定 キーを押すとオープン単価となります。</li> <li>・PLUの税区分は従属する部門の税区分に従います。</li> <li>従属する部門が外税なら税抜き価格を、内税なら税込価格を設定してください。</li> </ul> |

資料番号:T04-660-02

2019年7月1日初版発行 2019年7月15日二版発行

©TOSHIBA TEC CORPORATION, 2019 無断複製および転載を禁ず。

●お問い合わせは

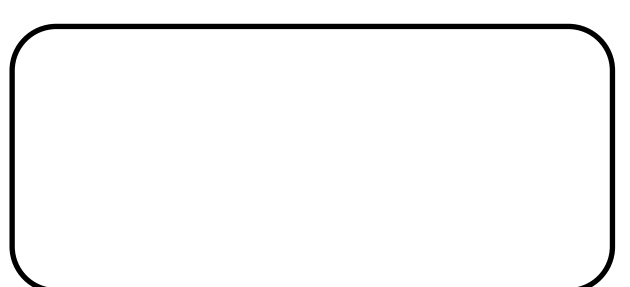